Шаг 1: Войдите на портал МЦРПО, используя предоставленную ссылку и введите пароль.

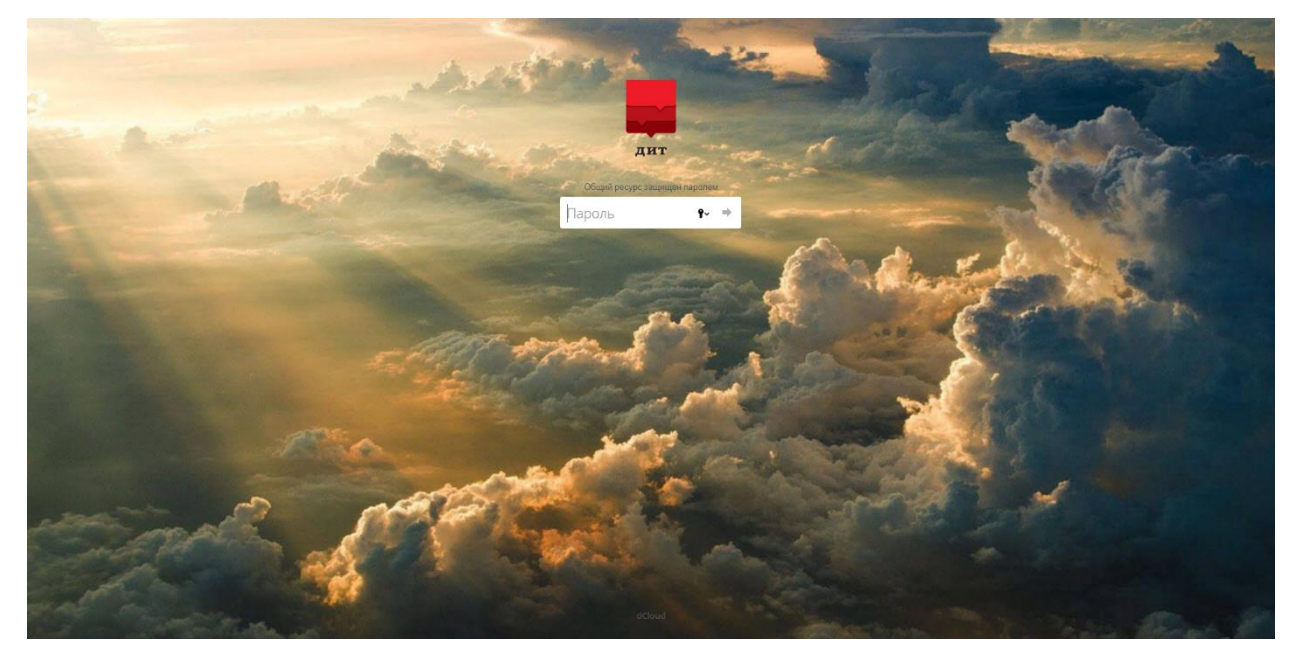

Шаг 2: Перейдите в раздел "Электронный журнал" и выберите папку с соответствующим направлением профессии.

| * >                   |    |             |                  |
|-----------------------|----|-------------|------------------|
| A RMN                 |    | Размер      | Изменён          |
| Посещаемость_фотограф | RH | <br>1.6 MB  | 24.11.2023 15:08 |
| Электронный журнал    |    | <br>16.1 MB | 26.11.2023 21:04 |
| 2 каталога            |    | 17.7 MB     |                  |

Шаг 3: Внутри папки список групп с номером и фамилией педагога. Наведите курсор на иконку файла и выберите режим просмотра (глазик).

| 🖀 👌 Зластроньый хурнал 👌 Агент рекламный 👌             |      |        |                  |
|--------------------------------------------------------|------|--------|------------------|
| $o + \circ + / \pi$                                    |      |        |                  |
| Vass •                                                 |      | Размер | Изменён          |
| B Kypean (1).visx                                      |      | 178 KB | 27.11.2023 11:22 |
| K4701-23 Группа № 8 (Смирнова Ю.А.).x/sx               |      | 235 KB | 24.11.2023 15:26 |
| K4702-23 (Pyrma Ne 9 (Bakahout), xisx                  |      | 235 KB | 24.11.2023 15:44 |
| K4703-23 (Pyrma N= 10 (Poctoeyee O.B.) Joss            | •••• | 235 KB | 24.11.2023 15:51 |
| □ К4704-23 Группа № 11 (Рипа А.Н., Стамати О.И.).xisx  | •••  | 235 KB | 24.11.2023 15:54 |
| 105-23 Cpyrma No 12 (Puna A.H.).xlisx                  | •••  | 236 KB | 26.11.2023 21:04 |
| их <mark>ловь труки № 42 (Смиснова Ю.А.) «Ко</mark>    | •••• | 235 KB | 24.11.2023 15:58 |
| K4707-23 (Fpyrma Ne 14 (CMирнова IO.A.) silsx          |      | 235 KB | 24.11.2023 16:00 |
| K4708-23 (Pyrma № 15 (Puna A.H., Cтамати O.H.) xisx    |      | 235 KB | 24.11.2023 16:07 |
| K4709-23 (Pyrma Ne 16 (Puria A.H., Ctawatiu O.H.) xisx |      | 235 KB | 24.11.2023 16:10 |
| K4710-23 (Pyrma Ne 25 (Wapunosa M.M.) xlixx            |      | 235 KB | 24.11.2023 16:12 |
| К4711-23 Группа № 26 (Дапидник Е.Г.).xisx              |      | 235 KB | 24.11.2023 16:15 |
| K4712-23 Fpyrma Nz 27 (Прилепская Т.В.) x/sx           |      | 235 KB | 24.11.2023 16:17 |

Шаг 4: Обратите внимание на выделенные зеленые зоны в примере, где вносится информация. В первой зоне отмечайте посещение детей и полученные оценки.

## Наименование профессии

| N₂  |                                 |          |          |          |          |          |          |          |          |          |          |          |          |          |          |          |          |          |          |           |          |
|-----|---------------------------------|----------|----------|----------|----------|----------|----------|----------|----------|----------|----------|----------|----------|----------|----------|----------|----------|----------|----------|-----------|----------|
| п/п | Фамилия и инициалы обучающегося | 13.11.23 | 14.11.23 | 15.11.23 | 16.11.23 | 00.01.00 | 00.01.00 | 00.01.00 | 00.01.00 | 00.01.00 | 00.01.00 | 00.01.00 | 00.01.00 | 00.01.00 | 00.01.00 | 00.01.00 | 00.01.00 | 00.01.00 | 00.01.00 | 00.01.00  | 00.01.00 |
| 1   | Иванов Иваен Иванович           | н        |          |          | н        |          |          | н        |          |          |          |          |          |          |          |          |          |          |          |           |          |
| 2   | Сидоров                         |          |          |          |          |          |          |          |          |          |          | н        |          |          |          |          |          |          |          |           |          |
| 3   |                                 |          |          |          |          |          |          |          |          |          |          |          |          |          |          |          |          |          |          |           |          |
| 4   |                                 |          |          |          |          |          |          |          |          |          |          |          |          |          |          |          |          |          |          |           |          |
| 5   |                                 |          |          |          |          |          |          |          |          |          |          |          |          |          |          |          |          |          |          |           |          |
| б   |                                 |          |          |          |          |          |          |          |          |          |          |          |          |          |          |          |          |          |          |           |          |
| 7   |                                 |          |          |          |          |          |          |          |          |          |          |          |          |          |          |          |          |          |          |           |          |
| 8   |                                 |          |          |          |          |          |          |          |          |          |          |          |          |          |          |          |          |          |          |           |          |
| 9   |                                 |          |          |          |          |          |          |          |          |          |          |          |          |          |          |          |          |          |          |           |          |
| 10  |                                 |          |          |          |          |          |          |          |          |          |          |          |          |          |          |          |          |          |          |           |          |
| 11  |                                 |          |          |          |          |          |          |          |          |          |          |          |          |          |          |          |          |          |          |           |          |
| 12  |                                 |          |          |          |          |          |          |          |          |          |          |          |          |          |          |          |          |          |          |           |          |
| 13  |                                 |          |          |          |          |          |          |          |          |          | _        |          |          |          |          |          |          |          |          |           |          |
| 14  |                                 |          |          |          |          |          |          |          |          |          |          | ۰.       |          |          |          |          |          |          |          | $\vdash$  |          |
| 15  |                                 |          |          |          |          |          |          |          |          |          |          |          |          |          |          |          |          |          |          | $\square$ |          |
| 16  |                                 |          |          |          |          |          |          |          |          |          | _        |          |          |          |          |          |          |          |          |           |          |
| 17  |                                 |          |          |          |          |          |          |          |          |          |          |          |          |          |          |          |          |          |          |           |          |
| 18  |                                 | _        |          |          |          |          |          |          |          |          |          |          |          |          |          |          |          |          |          |           |          |
| 19  |                                 | _        |          |          |          |          |          |          |          |          |          |          |          |          |          |          |          |          |          |           |          |
| 20  |                                 | _        |          |          |          |          |          |          |          |          |          |          |          |          |          |          |          |          |          | <b> </b>  |          |
| 21  |                                 |          |          |          |          |          |          |          |          |          |          |          |          |          |          |          |          |          |          | $\square$ |          |
| 22  |                                 |          |          |          |          |          |          |          |          |          |          |          |          |          |          |          |          |          |          |           |          |
| 23  |                                 |          |          |          |          |          |          |          |          |          |          |          |          |          |          |          |          |          |          |           |          |
| 24  |                                 |          |          |          |          |          |          |          |          |          |          |          |          |          |          |          |          |          |          |           |          |
| 25  |                                 |          |          |          |          |          |          |          |          |          |          |          |          |          |          |          |          |          |          |           |          |
| 26  |                                 |          |          |          |          |          |          |          |          |          |          |          |          |          |          |          |          |          |          |           |          |
| 27  |                                 |          |          |          |          |          |          |          |          |          |          |          |          |          |          |          |          |          |          |           |          |
| 28  |                                 |          |          |          |          |          |          |          |          |          |          |          |          |          |          |          |          |          |          |           |          |

## Шаг 5: Во второй зоне укажите дату проведения в формате ДД.ММ.ГГГГ

Фамилия и инициалы преподавателя: Петров С.А.

|                            | _                          |                           |                          |
|----------------------------|----------------------------|---------------------------|--------------------------|
| Дата проведения<br>занятия | Кол-во<br>учебных<br>часов | Наименование темы занятия | Подпись<br>преподавателя |
|                            | 1                          | Введение                  | Петров С.А.              |
|                            | 1                          |                           |                          |
|                            | 1                          |                           |                          |
|                            | 1                          |                           |                          |
|                            | 1                          |                           |                          |
|                            | 1                          |                           |                          |
|                            | 1                          |                           |                          |
|                            | 1                          |                           |                          |
|                            | 1                          |                           |                          |
| 2                          | 1                          |                           |                          |
| 2                          | 1                          |                           |                          |
| _                          | 1                          |                           |                          |
|                            | 1                          |                           |                          |
|                            | 1                          |                           |                          |
|                            | 1                          |                           |                          |
|                            | 1                          |                           |                          |
|                            | 1                          |                           |                          |
|                            | 1                          |                           |                          |
|                            | 1                          |                           |                          |
|                            | 1                          |                           |                          |

Шаг 6: В третьей зоне укажите фамилию и инициалы педагога, проводившего занятие.

Фамилия и инициалы преподавателя: Петров С.А.

| Дата проведения<br>занятия | Кол-во<br>учебных<br>часов | Наименование темы занятия | Подпись<br>преподавателя |
|----------------------------|----------------------------|---------------------------|--------------------------|
|                            | 1                          | Введение                  | Петров С.А.              |
|                            | 1                          |                           |                          |
|                            | 1                          |                           |                          |
|                            | 1                          |                           |                          |
|                            | 1                          |                           |                          |
|                            | 1                          |                           |                          |
|                            | 1                          |                           |                          |
|                            | 1                          |                           |                          |
|                            | 1                          |                           |                          |
|                            | 1                          |                           | 3                        |
|                            | 1                          |                           |                          |
|                            | 1                          |                           |                          |
|                            | 1                          |                           |                          |
|                            | 1                          |                           |                          |
|                            | 1                          |                           |                          |
|                            | 1                          |                           |                          |
|                            | 1                          |                           |                          |
|                            | 1                          |                           |                          |
|                            | 1                          |                           |                          |
|                            | 1                          |                           |                          |

Шаг 7: Важно! Для внесения изменений в журнале, нажмите на кнопку редактирования (карандаш)

📚 ONLYOFFICE Файл Па ни да в среганијким вородку и у 2 1 Наменование профессии – Фамилия и инициалы преподавателя: Петров С.А.

/ ⊜ ↓

Укажите необходимые данные и обязательно сохраните, нажав кнопку "Сохранить" (дискета).

| \$ C | NLYO                     | DFFICE   | Файл Главная                    | Вставка                                        | Макет             | Форму      | ла         | Данные | Сво         | одная т | габлиц    | .la        | Совм         | естна        | я рабо                                        | та      | Пред         | ставле  | ние     | Пла     | гины    |         |   |                 |                  | Журнал (1).xlsx |      |  |  |  |
|------|--------------------------|----------|---------------------------------|------------------------------------------------|-------------------|------------|------------|--------|-------------|---------|-----------|------------|--------------|--------------|-----------------------------------------------|---------|--------------|---------|---------|---------|---------|---------|---|-----------------|------------------|-----------------|------|--|--|--|
| 8    | Ē<br>₽                   |          | Times New Roman<br>Ж К 브 ∓ A₂   | <ul> <li>11 × A*</li> <li>▲ × △ × □</li> </ul> | ∧*   1<br>] ~   ≣ | = +<br>= = | ⊥ ^<br>∃ I | ≣ ⊡ ×  | ∑ ,<br>@≣ , | Ŕ       | L a.<br>T | ↓   [<br>× | Число<br>% в | вой<br>🖸 ~ , | .0 .0.                                        | ×<br>₽  | *田 ~<br>"田 ~ | ⊘<br>₽  | ~ 🖬     | č       | Обычны  | лй      | н | ейтральный Пл   | юхой             | Хороший         | Ввод |  |  |  |
| Q    | N18                      | A        | × j∧<br>B                       |                                                | C                 | D          | E          | F G    | Н           | 1       | J         | К          | L            | Μ            | Ν                                             | 0       | Р            | Q       | R       | S       | Т       | U V     | W | х               | Y                |                 | Z    |  |  |  |
|      | 1 Наименование профессии |          |                                 |                                                |                   |            |            |        |             |         |           |            |              |              | Фамилия и инициалы преподавателя: Петров С.А. |         |              |         |         |         |         |         |   |                 |                  |                 |      |  |  |  |
| ~    | 2                        |          |                                 |                                                |                   |            |            |        |             |         |           |            |              |              |                                               |         |              |         |         |         |         |         |   |                 |                  |                 |      |  |  |  |
|      | 3                        |          |                                 |                                                |                   |            |            |        |             |         |           |            |              |              |                                               |         |              |         |         |         |         |         |   |                 |                  |                 |      |  |  |  |
| RDB. | 4                        | №<br>п/п |                                 |                                                | 3                 | 8          | ຄ          | 8 8    | 8           | 8       | 8         | 8          | да<br>8      | та<br>8      | 8                                             | 8       | 8            | 8       | 8       | 8       | 8 8     | 2 8     |   | Лата провеления | Кол-во           |                 |      |  |  |  |
| 0    | 6                        |          | Фамилия и инициалы обучающегося | змилия и инициалы обучающего                   |                   | 14.11.2    | 15.11.2    | 16.11. | 00.01.(     | 00.01.( | 00.01.(   | 00.01.(    | 00.01.(      | 00.01.(      | 00.01.(                                       | 00.01.( | 00.01.(      | 00.01.( | 00.01.0 | 00.01.0 | 00.01.0 | 00.01.0 |   | занятия         | учебных<br>часов |                 | Нан  |  |  |  |

Шаг 8: Заполняйте журнал сразу после каждого проведенного занятия, чтобы поддерживать актуальность информации.